## Инструкция по загрузке Сведений об опасных производственных объектах

## в электронном виде для целей регистрации (перерегистрации) в государственном реестре опасных производственных объектов, полученных в электронном виде (приказ Ростехнадзора от 06.08.2013 № 339)

## Загрузка данных в Карту организации

Для загрузки данных в Карту организации следовать приведенным ниже инструкциям.

- 1. Открыть Карту организации, в которую требуется загрузить данные.
- 2. Нажать кнопку «Дополнительно», в отобразившемся меню выбрать пункт «Импорт» (см. Рис. 1).

| Находится в офе                      | ре ведения                        |  |  |  |
|--------------------------------------|-----------------------------------|--|--|--|
| Представление 👻 🤫 Добавить 🧠 Удалить |                                   |  |  |  |
| Код упр. кат.                        | Название управляющей категории    |  |  |  |
| пет дапных.                          |                                   |  |  |  |
|                                      | 🔀 Внести изменения                |  |  |  |
|                                      | Зарегистрировать                  |  |  |  |
|                                      | Ф Архивировать                    |  |  |  |
|                                      | Дубль                             |  |  |  |
|                                      | Ошибка                            |  |  |  |
|                                      | 🔣 Свидетельство о регистрации ОПО |  |  |  |
|                                      | 🔲 Печать карты организации        |  |  |  |
|                                      | Комментарий                       |  |  |  |
|                                      | Импорт                            |  |  |  |
|                                      |                                   |  |  |  |
|                                      | Дополнительно 👻 🔚 Сохранить       |  |  |  |

Рис. 1. Карта организации

В результате отобразится окно «Загрузка данных» (см. Рис. 2).

| агрузка данных                     | B |
|------------------------------------|---|
| Файл данных: Обзор Файл не выбран. |   |
| Организация                        |   |
|                                    |   |
|                                    |   |
|                                    |   |
|                                    |   |
|                                    |   |
|                                    |   |
|                                    |   |
| Ок Отмена                          |   |
|                                    |   |

Рис. 2. Окно «Загрузка данных»

3. Нажать кнопку «Обзор».

В результате отобразится окно «Выгрузка файла» (см. Рис. 3).

| Выгрузка файл                         | ıa           |           |   |            |          | 2 🛛     |
|---------------------------------------|--------------|-----------|---|------------|----------|---------|
| Папка:                                | C New Folder | 2         |   | <b>O C</b> | 1 📂 🛄 -  |         |
| Недавние<br>документы<br>Гобочий стол | C misc       |           |   |            |          |         |
| Мои документы                         |              |           |   |            |          |         |
| Мой<br>компьютер                      | ٢            |           |   |            |          | >       |
|                                       | Имя файла:   | 1         |   |            | <u> </u> | Открыть |
| Сетевое                               | Тип файлов:  | Все файль | s |            | ✓        | Отмена  |

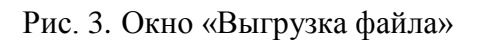

4. Выбрать нужный файл, нажать кнопку «Открыть».

В результате в окне «Загрузка данных» отобразятся основные данные по организации (Полное наименование, ИНН, ОГРН, см. Рис. 4).

На основании отображенной информации следует принять решение о загрузке данных в Карту организации. При загрузке данных в Карту организации будут загружены все данные, содержащиеся в файле, а не только основные данные, представленные в окне «Загрузка данных».

| агрузка данных        |                 |          |                                             |
|-----------------------|-----------------|----------|---------------------------------------------|
| Файл данных; change-c | data-ip0710.xml | Обновить | Причина подачи заявления Внесение изменений |
| Организация           |                 |          |                                             |
| Полное наименование:  | ип              | грович   |                                             |
| NHH:                  | 222             |          |                                             |
| OIPH:                 | : 310           |          |                                             |
|                       |                 |          |                                             |
|                       |                 |          |                                             |
|                       |                 |          |                                             |
|                       |                 |          |                                             |
|                       |                 |          |                                             |
|                       |                 |          |                                             |
|                       |                 |          |                                             |
| Ok Отмена             |                 |          |                                             |
|                       |                 |          |                                             |
|                       |                 |          |                                             |

Рис. 4. Окно «Загрузка данных»

5. Для загрузки данных в Карту организации нажать кнопку «ОК».

В результате данные, содержащиеся в файле, отобразятся в соответствующих полях Карты организации.

6. Сохранение данных в Карте организации осуществляется стандартным способом (по нажатию кнопки «Сохранить»).

При необходимости перед сохранением можно отредактировать данные в Карте организации.

## Загрузка данных в Карту ОПО

Для загрузки данных в Карту ОПО следовать приведенным ниже инструкциям.

- 1. Открыть Карту ОПО, в которую требуется загрузить данные.
- 2. Нажать кнопку «Дополнительно», в отобразившемся меню выбрать пункт «Импорт».

| Комментарий    |                 |
|----------------|-----------------|
| Ф Архивировать | ×               |
| Дополнительно  | анить 🔀 Закрыть |

Рис. 5. Карта ОПО

В результате отобразится окно «Загрузка данных».

| Файл данных: Обзор Файл не выбран.<br>Опасные производственные объекты<br>Зыберите опасный объект, данные которого необходимо импортировать:<br>Регистрационный Наименование Адрес Код ОКАТО Признаки объекта Класс оп<br>номер объекта местоположения Код ОКАТО Признаки объекта Класс оп | прузка дапных            |                   |                     |               |                  |           |
|----------------------------------------------------------------------------------------------------|--------------------------|-------------------|---------------------|---------------|------------------|-----------|
| Опасные производственные объекты<br>Зыберите опасный объект, данные которого необходимо импортировать:<br>Регистрационный Наименование Адрес<br>местоположения Код ОКАТО Признаки объекта Класс оп<br>объекта местоположения ООКАТО Признаки объекта Спасс оп<br>ОК Отмена                 | Райл данных:             | )бзор Файл не ғ   | выбран.             |               |                  |           |
| Зыберите опасный объект, данные которого необходимо импортировать:<br>Регистрационный Наименование Адрес<br>номер объекта местоположения Код ОКАТО Признаки объекта Класс ог<br>Объекта и местоположения Сод ОКАТО Признаки объекта Сласс ог<br>ОК Отмена                                  | Опасные прои             | изводственны      | ые объекты          |               |                  |           |
| Регистрационный Наименование Адрес местоположения Код ОКАТО Признаки объекта Класс ог<br>местоположения Сод ОКАТО Признаки объекта Класс ог<br>Ок Отмена                                                                                                    | выберите опасный (       | объект, данные ко | торого необходимо и | мпортировать: |                  |           |
| С ПОТМЕНа                                                                                                    | Регистрационный<br>номер | Наименование      | Адрес               | Код ОКАТО     | Признаки объекта | Класс опа |
| Ск Отмена                                                                                                    |                          |                   |                     |               |                  |           |
| Ск Отмена                                                                                                    |                          | Joonanta          |                     |               |                  |           |
| С<br>Ок Отмена                                                                                                    |                          |                   |                     | -7            |                  |           |
| с<br>Ок Отмена                                                                                                    |                          |                   |                     |               |                  |           |
| Ск Отмена                                                                                                    |                          |                   |                     |               |                  |           |
| Ск Отмена                                                                                                    |                          |                   |                     |               |                  |           |
| OK OTMEHA                                                                                                    |                          |                   |                     |               |                  |           |
| Ок Отмена                                                                                                    |                          |                   |                     |               |                  |           |
| Ок Отмена                                                                                                    |                          |                   |                     |               |                  |           |
|                                                                                                    | <                        |                   |                     |               |                  |           |
|                                                                                                    | Ок Отмена                |                   | uit                 |               |                  |           |

Рис. 6. Окно «Загрузка данных»

3. Нажать кнопку «Обзор».

В результате отобразится окно «Выгрузка файла» (см. Рис. 7).

| Выгрузка файл                         | ia            |           |   |       |        | ? 🛛     |
|---------------------------------------|---------------|-----------|---|-------|--------|---------|
| Папка:                                | 🚞 New Folder  | 2         |   | V 0 6 | 1 🖻 🛄- |         |
| Недавние<br>документы<br>Гобочий стол | C misc<br>XML |           |   |       |        |         |
| ()<br>Мои до кументы                  |               |           |   |       |        |         |
| Мой<br>компьютер                      | <             |           |   |       |        |         |
|                                       | Имя файла:    | 1         |   |       | × (    | Открыть |
| Сетевое                               | Тип файлов:   | Все файли | ы |       | ~      | Отмена  |

Рис. 7. Окно «Выгрузка файла»

4. Выбрать нужный файл, нажать кнопку «Открыть».

В результате в окне «Загрузка данных» отобразится информация об ОПО, данные по которым хранятся в выбранном файле (см. Рис. 8).

В окне «Загрузка данных» в табличной части отображаются только основные данные по ОПО.

На основании отображенной информации следует принять решение о загрузке данных в Карту ОПО. При загрузке данных в Карту ОПО будут загружены все данные по выбранному ОПО, содержащиеся в файле, а не только основные данные, представленные в окне «Загрузка данных».

| Зыберите опасный         | объект, данные которого н | необходим        | о импортиро | вать:     |                      |                 |
|--------------------------|---------------------------|------------------|-------------|-----------|----------------------|-----------------|
| Регистрационный<br>номер | Наименование объекта      | Адрес<br>местопо | ложения     | Код ОКАТО | Признаки объекта     | Класс опасности |
| A44-4                    | Шахта угольная            | 456              | ральна      |           | [2.1, 2.2, 2.3, 2.4] |                 |
| A44-4                    | Шахта угольная            | 456              | гральна     |           | [2.1, 2.2, 2.3, 2.4] |                 |
| 44-4                     | Котельная                 | 666              | ua, 2, 1    |           | [2.1, 2.2, 2.3]      |                 |
| A44-4                    | Котельная                 | 666              | ua, 2, 1    |           | [2.1, 2.2, 2.3]      |                 |
| 44-4                     | Шахта угольная            | 456              | ральна      |           | [2.1, 2.2, 2.3, 2.4] |                 |
| 144-4                    | Шахта угольная            | 456              | ральна      |           | [2.1, 2.2, 2.3, 2.4] |                 |
| A44-4                    | Котельная                 | 666              | ua, 2, 1    |           | [2.1, 2.2, 2.3]      |                 |
| A44-4                    | Котельная                 | 666              | a, 2, 1     |           | [2.1, 2.2, 2.3]      |                 |

Рис. 8. Окно «Загрузка данных»

- 5. Установить курсор в строке нужного ОПО.
- 6. Для загрузки данных в Карту ОПО нажать кнопку «ОК».

В результате данные по выбранному ОПО отобразятся в соответствующих полях Карты ОПО.

7. Сохранение данных в Карте ОПО осуществляется стандартным способом (по нажатию кнопки «Сохранить»).

При необходимости перед сохранением можно отредактировать данные в Карте ОПО.